# Encrypted Disc Instructions

Encrypted CDs only run on Windows PCs (not on Apple devices).

## 1. Insert the disc into computer CD/DVD drive.

#### 2. Select "Run dscstart.exe".

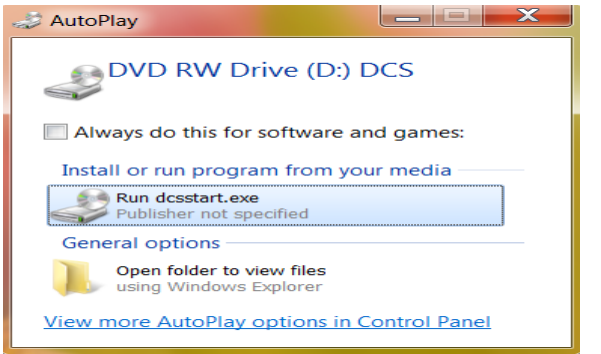

## 3. Select "View Images" (this may take a few seconds).

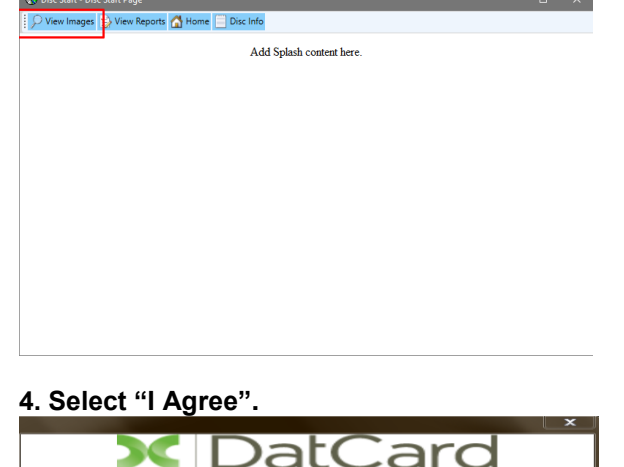

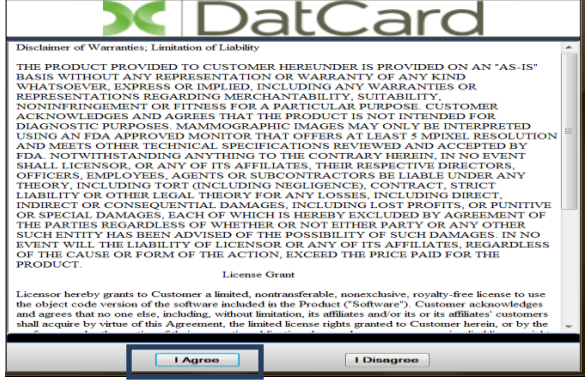

## 5. Type in the disc password (access code) that you received from the Imaging Facility or Hospital.

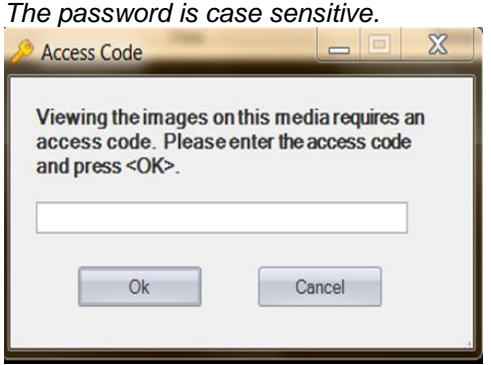

You will get 2 attempts at entering the password. If you are rejected because of typos, eject the CD/DVD and start again at step #1.

## 6. Select an exam from the list and click the

"Display" button (lighter gray color indicates the exam is selected).

| ID       | Name                 | Accession | Modaliti | Description | Date 00.12 | Time | Study ID   |  |
|----------|----------------------|-----------|----------|-------------|------------|------|------------|--|
| 04-799-2 | Pacs, On<br>Pacs, On | 1676373   | MR       | MRI Card m  | 2013-09-13 | 00.0 | 3958       |  |
| 04-799-2 | Pacs, On             | 1761601   | CT       | CT CH wo A  | 2014-11-24 | 00:0 | 17483481-2 |  |
|          |                      |           |          |             |            |      |            |  |

7. Top left of toolbar: Left diagram takes you back to list of exam(s) / images.

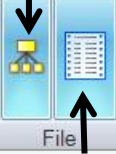

Right diagram takes you to the exam report(s) (if available).

8. Select each tab to view the exam results (report).

|                             |                                            | Results For Pacs^One^B.                    |
|-----------------------------|--------------------------------------------|--------------------------------------------|
| CT CHEST w Lmtd - 12/1/2014 | Surgical Seed Specimen - other - 9/11/2014 | Surgical Seed Specimen - other - 3/13/2014 |

9. To print a report: Right click, select Print; or, select CTRL + P on your keyboard and select Print.

10. Close Program: Select the X in the upper right X

corner of the application.

## MEDICAL INSTITUTIONS EXPORTING DICOM IMAGES TO PACS: We recommend you contact your local IT specialist (or PACS administrator) for assistance.

**OPTION I** (sending directly to AE Title)

- Follow steps 1-8 above
- Select The Export Tab
- Select DICOM Send
- Enter your Destination IP Address
- Enter your Destination AT Title
- Enter your Destination Port
- Enter your Calling AE Title
- Select Configure: Select Send
- **OPTION II** (exporting to a local folder)
- Follow steps 1-8 above
- Select Study Export
- Enter your Export Path
- Select Export
- You will then need to retrieve the study from your local PC folder and send to your configured destination.